## 迷惑メール情報提供用プラグイン

## アンインストール手順説明書(Outlook・Windows 10版)【2010/2013/2016共通】

※アンインストール実行時の権限に関して アンインストールは管理者として実行する必要があります(管理者権限アカ ウントのパスワードの入力が必要です)。

## 《目次》

1. コントロールパネルからアンインストール ・・・・ Page 2

## 1. Windowsの設定からアンインストール

Step.1 Outlookが起動中の場合は、Outlookを終了します。

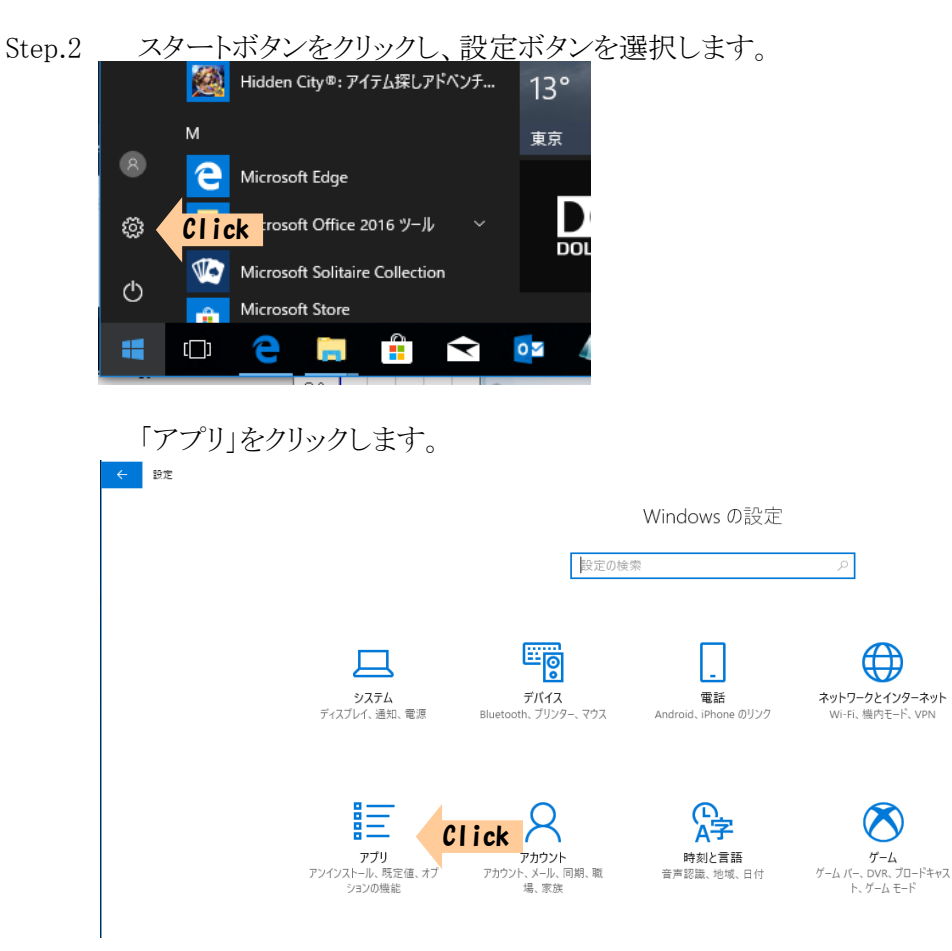

Step.3

3 プログラムのアンインストールまたは変更の画面で「SpamSenderOL」を選択し、 「SpamSenderOL」をクリックし、「アンインストール」ボタンをクリックします。 ← 

■

| ◎ ホーム           | アプリと機能                            |                              |
|-----------------|-----------------------------------|------------------------------|
| 設定の検索           | Microsoft Corporation             | 2018/01/30                   |
|                 | Print 3D<br>Microsoft Corporation | <b>16.0 KB</b><br>2018/01/30 |
| アプリ<br>三 アプリと機能 | SketchBook<br>Autodesk Inc.       | <b>69.1 MB</b><br>2018/02/13 |
| ∷→ 既定のアプリ       | Skype<br>Skype                    | <b>48.0 KB</b> 2018/03/18    |
| 印』 オフライン マップ    | SpamSenderOL<br>MIC               | <b>10.6 MB</b><br>2018/03/22 |
| Im Web サイト用のアプリ | 1.1.2                             |                              |
| ロ ビデオの再生        |                                   | 変更 アンインストール Clic             |
|                 |                                   |                              |

Step.4 「アンインストール」をクリックします。

| このアプリとその関連情報<br>れます。 | とその関連情報がアンインストールさ |  |
|----------------------|-------------------|--|
|                      | アンインストール          |  |

※管理者権限でログオンしている場合、次のメッセージが表示されるときがあります。 「はい」ボタンをクリックしてください。

| ユーザー アカウント制御                                 | ×     |  |  |  |
|----------------------------------------------|-------|--|--|--|
| この不明な発行元からのアプリがデバイ                           | スに変更を |  |  |  |
| 加えるアレを許可しますか?                                |       |  |  |  |
| NH/ @CC 2 #1 -306 9 /3 :                     |       |  |  |  |
|                                              |       |  |  |  |
| C:¥Users¥meiwaku¥Desktop                     |       |  |  |  |
| ¥ver1.13¥SpamSenderOL2013.msi                |       |  |  |  |
| 24 年二, 丁明                                    |       |  |  |  |
| 光11,76: 小明<br>ファイルの入手先・このコンピューター トのハード ドライブ  |       |  |  |  |
| >> h) () () () () () () () () () () () () () |       |  |  |  |
| 詳細を表示                                        |       |  |  |  |
|                                              |       |  |  |  |
| はいいい                                         | ハズ    |  |  |  |
|                                              |       |  |  |  |

※ユーザー権限でログオンしている場合、管理者アカウント(ユーザー)の パスワードを求めるメッセージ(下記)が表示されます。 管理者アカウント のパスワードを入力して「はい」ボタンをクリックしてください。

| V/ 102/                                                                                       | ()                |  |
|-----------------------------------------------------------------------------------------------|-------------------|--|
| ューザー アカウント制御<br>このアプリがデバイスに変更<br>か?                                                           | ×<br>を加えることを許可します |  |
| 288497d9.msi                                                                                  |                   |  |
| 確認済みの発行元: Ministry of Internal Affairs and<br>Communications<br>ファイルの入手先: このコンピューター上のハード ドライブ |                   |  |
| 詳細を表示<br>続行するには、管理者のユーザー名とパスワードを入力してください。                                                     |                   |  |
| meiwaku                                                                                       |                   |  |
| パスワード                                                                                         |                   |  |
| OF2013-32¥meiwaku                                                                             |                   |  |
| はい                                                                                            | いいえ               |  |
|                                                                                               |                   |  |